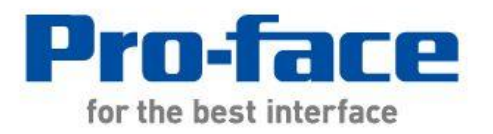

# Easy! Smooth! GP-3300 Series->GP4000 Series Replacement Guidebook

9th Edition Jan. 2019 Copyright © 2012.7 Digital Electronics Corporation. All Rights Reserved.

# Preface

This guidebook introduces the procedures to replace a unit in GP-3300 series with a GP-4301T/TW unit.

| Model in use | Model No.      | Recommended Substitution |           |
|--------------|----------------|--------------------------|-----------|
| GP-3300T     | AGP3300-T1-D24 | GP-4301T                 |           |
| CD 2200C     |                | GP-4301T                 |           |
| GP-33005     | AGP3300-S1-D24 | GP-4301TW                |           |
|              |                | GP-4301T                 |           |
| GP-3300L     | AGP3300-L1-D24 | GP-4301TW                |           |
|              |                | GP-4301T                 |           |
| GP-33015*1   | AGP3301-S1-D24 | AGP3301-S1-D24 GF        | GP-4301TW |
| GP-3301L*1   | AGP3301-L1-D24 | GP-4301TW                |           |
| GP-3302B*1   | AGP3302-B1-D24 | GP-4301TW                |           |
| ST-3301T     | AST3301-T1-D24 | GP-4301T                 |           |
| ST-3301T     | AST3301-T1-D24 | GP-4301TW                |           |
| ST-3301S*1   | AST3301-S1-D24 | GP-4301TW                |           |
| ST-3301B*1   | AST3301-B1-D24 | GP-4301TW                |           |
| ST-3302B     | AST3302-B1-D24 | GP-4303T                 |           |

\*1: It is also possible to replace GP-3301S/L with GP-4301TM (modular type). For details, please refer to "GP/ST3000 Series -> GP4000M Series Replacement Guidebook".

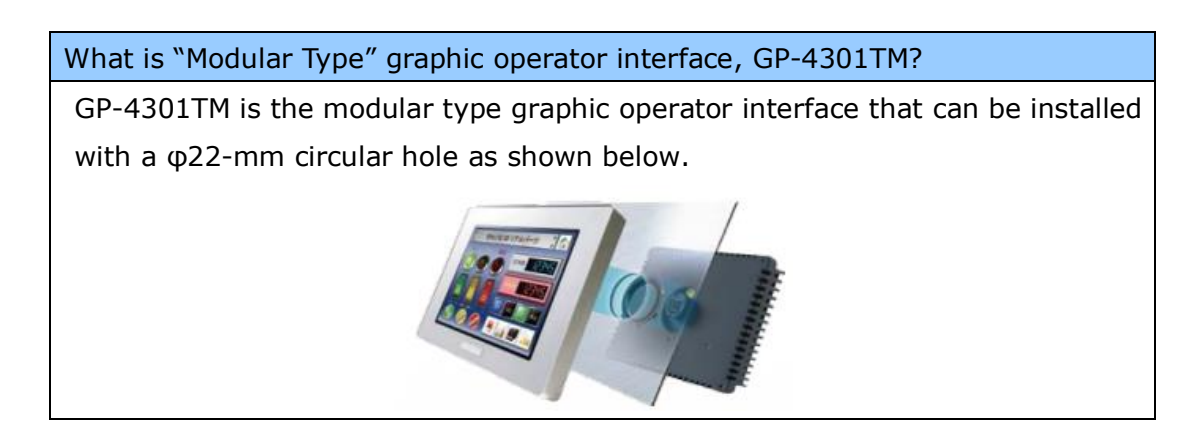

# **Safety Information**

HAZARD OF OPERATOR INJURY, OR UNINTENDED EQUIPMENT DAMAGE Before operating any of these products, be sure to read all related manuals thoroughly. Failure to follow these instructions can result in death, serious injury or unintended equipment damage.

#### **GP4000 Series Model Number**

GP4000 series model number partly differs depending on a specification. Before placing an order, please make sure of the model number.

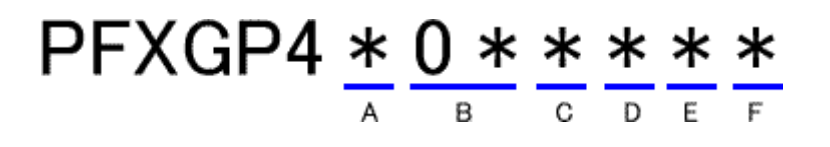

| А     | 2  | GP-4200 series (3.5")             |  |
|-------|----|-----------------------------------|--|
|       | 3  | GP-4300 series (5.7")             |  |
|       | 4  | GP-4400 series (7.5"/7.0"W)       |  |
|       | 5  | GP-4500 series (10.4")            |  |
|       | 6  | GP-4600 series (12.1")            |  |
| В     | 01 | RS-232C/422/485                   |  |
|       | 03 | RS-485 (isolation)                |  |
| С     | Т  | TFT color LCD                     |  |
|       | W  | TFT color LCD (Wide Type)         |  |
| D     | А  | Analog Resistive Film Touch Panel |  |
|       | М  | Matrix Resistive Film Touch Panel |  |
| Е     | А  | AC Type Power Supply              |  |
|       | D  | DC Type Power Supply              |  |
| F     | W  | GP-4201TW/4301TW/4401WW/4501TW    |  |
| C Coa |    | Coated model                      |  |
|       | WC | Coated model of GP-4301TW         |  |

# Contents

| PREFACE                                                      | 2  |
|--------------------------------------------------------------|----|
| HAZARD OF OPERATOR INJURY, OR UNINTENDED EQUIPMENT           |    |
|                                                              | 3  |
|                                                              |    |
| GP4000 SERIES MODEL NUMBER                                   | 4  |
| CONTENTS                                                     | 5  |
| CHAPTER 1 SPECIFICATION COMPARISON                           | 7  |
| 1.1 SPECIFICATIONS OF GP-3300T/S/L AND GP-4301T              | 7  |
| 1.2 SPECIFICATIONS OF GP-3300S/L AND GP-4301TW               | 9  |
| 1.3 SPECIFICATIONS OF GP-3301S AND GP-4301T                  | 11 |
| 1.4 SPECIFICATIONS OF GP-3301S/L AND GP-4301TW               | 13 |
| 1.5 SPECIFICATIONS OF GP-3302B AND GP-4301TW                 | 15 |
| 1.6 SPECIFICATIONS OF ST-3301T AND GP-4301T                  | 16 |
| 1.7 SPECIFICATIONS OF ST-3301T/S/B AND GP-4301TW             | 17 |
| 1.8 SPECIFICATIONS OF ST-3302B AND GP-4303T                  | 18 |
| CHAPTER 2 COMPATIBILITY OF HARDWARE                          | 19 |
| 2.1 LOCATIONS OF CONNECTOR                                   | 19 |
| 2.2 TOUCH PANEL SPECIFICATIONS                               | 24 |
| 2.3 DISPLAY COLORS(ONLY WHEN REPLACING GP-3300L/3301L/3302B) | /  |
| ST-3301B/3302B)                                              | 25 |
| 2.4 TRANSFER CABLE                                           | 26 |
| 2.5 INTERFACE                                                | 26 |
| 2.5.1 SERIAL INTERFACE                                       | 26 |
| 2.5.2 CF Card Interface (except GP-3302B)                    | 27 |
| 2.6 PERIPHERAL UNITS AND OPTIONS                             | 28 |
| 2.6.1 BARCODE READER CONNECTION                              | 28 |

| 2.6.2 PRINTER CONNECTION                                       | 28 |
|----------------------------------------------------------------|----|
| 2.6.3 EXPANSION UNIT                                           | 28 |
| 2.6.4 Isolation Unit                                           | 28 |
| 2.7 BACKUP BATTERY (ONLY WHEN REPLACING WITH GP-4301T/4303T)   | 29 |
| 2.8 Power Consumption                                          | 29 |
| <b>2.9 MATERIALS/COLORS OF THE BODY</b>                        | 30 |
| 2.10 BACKUP MEMORY (SRAM) (ONLY WHEN REPLACING WITH GP-4301TW) | 30 |
| 2.11 About Ladder monitor                                      | 31 |
| 2.12 RETENTIVE VARIABLES FUNCTION                              | 31 |
| 2.13 OTHER NOTES                                               | 31 |
| CHAPTER 3 REPLACEMENT PROCEDURE                                | 32 |
| 3.1 Work Flow                                                  | 32 |
| 3.2 PREPARATION                                                | 33 |
| 3.3 RECEIVE SCREEN DATA FROM GP-3300/ST-3300 SERIES            | 34 |
| 3.4 CHANGE THE DISPLAY UNIT TYPE                               | 40 |
| 3.5 TRANSFER SCREEN DATA TO GP-4301T/TW                        | 41 |
| <b>3.6 DIFFERENCES OF SOFTWARE</b>                             | 45 |
| CHAPTER 4 COMMUNICATION WITH DEVICE/PLC                        | 46 |
| 4.1 DRIVERS                                                    | 46 |
| 4.2 SHAPES OF COM PORTS                                        | 46 |
| 4.3 SIGNALS OF COM PORTS                                       | 47 |
| 4.3.1 SIGNALS OF COM1                                          | 47 |
| 4.3.2 SIGNALS OF COM2                                          | 49 |
| 4.4 MULTILINK CONNECTION                                       | 51 |
| 4.5 CABLE DIAGRAM AT THE TIME OF REPLACEMENT                   | 51 |
| CHAPTER 5 APPENDIX                                             | 52 |
| <b>5.1 CHANGING THE SETTING OF THE EXTERNAL MEDIA TO USE</b>   | 52 |

# Chapter 1 Specification Comparison

# 1.1 Specifications of GP-3300T/S/L and GP-4301T

|                                         |             | GP-3300T/S/L                                             | GP-4301T                   |
|-----------------------------------------|-------------|----------------------------------------------------------|----------------------------|
|                                         |             |                                                          |                            |
| Dicplay                                 | GP-3300T    | TFT color LCD                                            |                            |
| Type                                    | GP-3300S    | STN color LCD                                            | TFT color LCD              |
| .,,,,,,,,,,,,,,,,,,,,,,,,,,,,,,,,,,,,,, | GP-3300L    | Monochrome LCD                                           |                            |
|                                         |             | 65,536 colors                                            |                            |
| Display                                 | GP-3300T    | (without blink)/                                         | 65,536 colors              |
| Colors,                                 |             | 16,384 colors (with blink)                               | (without blink)/           |
| Levels                                  | GP-3300S    | 4,096 colors                                             | 16,384 colors (with blink) |
|                                         | GP-3300L    | Monochrome, 16 levels                                    |                            |
| Display Colors, Levels                  |             | 65,536 colors (without blink)/16,384 colors (with blink) |                            |
| Display Resolution                      |             | QVGA (320x240 pixels)                                    |                            |
| Panel Cutout<br>Dimensions (mm)         |             | 156(W)×123.5(H)                                          |                            |
| External Dimensions<br>(mm)             |             | 167.5(W)x135(H)x59.5(D)                                  | 169.5(W)x137(H)x59.5(D)    |
| Touch F                                 | Panel Type  | Resistive film (Analog)                                  |                            |
| Momory                                  | Application | 6MB                                                      | <b>UP!</b> 16MB            |
| метогу                                  | SRAM        | 320KB                                                    |                            |
|                                         |             |                                                          | NEW!                       |
| Backup Battery                          |             | Secondary Battery                                        | Primary Battery            |
|                                         |             | (Rechargeable Lithium                                    | (Replaceable Lithium       |
|                                         |             | battery)                                                 | battery)                   |
|                                         |             |                                                          | -> <u>See 2.7</u>          |
| Rated Input Voltage                     |             | DC 2                                                     | 24V                        |
| Serial                                  |             | D-Sub 9 pin (plug)                                       | D-Sub 9 pin (plug)         |
| I/F                                     | COM1        | RS-232C/422/485                                          | RS-232C                    |
|                                         |             |                                                          | ->See 2.5.1 and Chapter4   |

|                    | СОМ2        | D-Sub 9 pin (socket)<br>RS-422/485 | D-Sub 9 pin (plug)<br>RS-422/485<br>->See <u>2.5.1</u> and <u>Chapter4</u> |  |
|--------------------|-------------|------------------------------------|----------------------------------------------------------------------------|--|
| Ethernet I/F       |             | 10BASE-T/1                         | 10BASE-T/100BASE-TX                                                        |  |
| CF Card I/F        |             | V                                  | -<br>-> <u>See 2.5.2</u>                                                   |  |
| SD Card I/F        |             | -                                  | NEW! 🗸                                                                     |  |
| USB                | Туре А      | ~                                  | <ul> <li>✓</li> </ul>                                                      |  |
| I/F                | Type mini B | -                                  | -> <u>See 2.4</u>                                                          |  |
| Expansion Unit I/F |             | ~                                  | > <u>See 2.6.3</u>                                                         |  |

# 1.2 Specifications of GP-3300S/L and GP-4301TW

|                                 |             | GP-3300S/L                                       | GP-4301TW                                                                  |
|---------------------------------|-------------|--------------------------------------------------|----------------------------------------------------------------------------|
|                                 |             |                                                  |                                                                            |
| Display                         | GP-3300S    | STN color LCD                                    |                                                                            |
| Туре                            | GP-3300L    | Monochrome LCD                                   |                                                                            |
| Display                         | GP-3300S    | 4,096 colors                                     | UP!<br>65,536 colors (without blink)/                                      |
| Colors,<br>Levels               | GP-3300L    | Monochrome, 16 levels                            | 16,384 colors (with blink)<br>-> <u>See 2.3</u>                            |
| Display                         | Resolution  | QVGA (320                                        | )x240 pixels)                                                              |
| Panel Cutout<br>Dimensions (mm) |             | 156(W)×123.5(H)                                  |                                                                            |
| External Dimensions<br>(mm)     |             | 167.5(W)x135(H)x59.5(D)                          | 169.5(W)x137(H)x59.5(D)                                                    |
| Touch Panel Type                |             | Resistive f                                      | ilm (Analog)                                                               |
| Momory                          | Application | 6MB                                              | UP! 8MB                                                                    |
| SRAM                            | 320KB       | 128KB -> <u>See 2.10</u>                         |                                                                            |
| Backup Battery                  |             | Secondary Battery (Rechargeable Lithium battery) |                                                                            |
| Rated In                        | put Voltage | DC 24V                                           |                                                                            |
| Serial                          | COM1        | D-Sub 9 pin (plug)<br>RS-232C/422/485            | D-Sub 9 pin (plug)<br>RS-232C<br>->See <u>2.5.1</u> and <u>Chapter4</u>    |
| I/F                             | COM2        | D-Sub 9 pin (socket)<br>RS-422/485               | D-Sub 9 pin (plug)<br>RS-422/485<br>->See <u>2.5.1</u> and <u>Chapter4</u> |
| Ethernet I/F                    |             | 10BASE-T/100BASE-TX                              |                                                                            |
| CF Card I/F                     |             | <b>v</b>                                         | > <u>See 2.5.2</u>                                                         |
| USB                             | Туре А      | V                                                | V                                                                          |
| I/F                             | Type mini B | -                                                | -> <u>See 2.4</u>                                                          |

| Expansion Unit I/F | ✓ | > <u>See 2.6.3</u> |
|--------------------|---|--------------------|

# 1.3 Specifications of GP-3301S and GP-4301T

|                                 |              | GP-3301S                              | GP-4301T                                                                                 |
|---------------------------------|--------------|---------------------------------------|------------------------------------------------------------------------------------------|
|                                 |              |                                       |                                                                                          |
| Display Type                    |              | STN color LCD                         | UP! TFT color LCD                                                                        |
| Display Colors,<br>Levels       |              | 4,096 colors                          | UP!<br>65,536 colors (without blink)/<br>16,384 colors (with blink)<br>-> <u>See 2.3</u> |
| Display                         | Resolution   | QVGA (320                             | x240 pixels)                                                                             |
| Panel Cutout<br>Dimensions (mm) |              | 156(W)x123.5(H)                       |                                                                                          |
| External Dimensions<br>(mm)     |              | 167.5(W)x135(H)x59.5(D)               | 169.5(W)x137(H)x59.5(D)                                                                  |
| Touch Panel Type                |              | Resistive fi                          | lm (Analog)                                                                              |
| Application                     |              | 6MB                                   | <b>UP!</b> 16MB                                                                          |
| метогу                          | SRAM         | 32                                    | ОКВ                                                                                      |
|                                 |              |                                       | NEW!                                                                                     |
|                                 |              | Secondary Battery                     | Primary Battery                                                                          |
| Backı                           | ip Battery   | (Rechargeable Lithium                 | (Replaceable Lithium                                                                     |
|                                 |              | battery)                              | battery)                                                                                 |
|                                 |              |                                       | -> <u>See 2.7</u>                                                                        |
| Rated In                        | nput Voltage | age DC 24V                            |                                                                                          |
| Coviel                          | COM1         | D-Sub 9 pin (plug)<br>RS-232C/422/485 | D-Sub 9 pin (plug)<br>RS-232C                                                            |
| I/F                             |              |                                       | D-Sub 9 nin (nlug)                                                                       |
| -/ •                            | COM2         | D-Sub 9 pin (socket)                  | RS-422/485                                                                               |
|                                 | RS-422/485   | ->See 2.5.1 and Chapter4              |                                                                                          |

| Ethernet I/F |              | - | NEW!                |
|--------------|--------------|---|---------------------|
|              |              |   | 10BASE-T/100BASE-TX |
| CF (         | Card I/F     | ~ | > <u>See 2.5.2</u>  |
| SD           | Card I/F     | - | NEW! 🗸              |
| USB          | Туре А       | ~ | <b>v</b>            |
| I/F          | Type mini B  | - | -> <u>See 2.4</u>   |
| Expans       | ion Unit I/F | ~ | > <u>See 2.6.3</u>  |

# 1.4 Specifications of GP-3301S/L and GP-4301TW

|                                 |             | GP-3301S/L                            | GP-4301TW                                                                         |
|---------------------------------|-------------|---------------------------------------|-----------------------------------------------------------------------------------|
|                                 |             |                                       |                                                                                   |
| Display                         | GP-3301S    | STN color LCD                         |                                                                                   |
| Туре                            | GP-3301L    | Monochrome LCD                        |                                                                                   |
| Display                         | GP-3301S    | 4,096 colors                          | UP!                                                                               |
| Colors,<br>Levels               | GP-3301L    | Monochrome, 16 levels                 | 65,536 colors (without blink)/<br>16,384 colors (with blink)<br>-> <u>See 2.3</u> |
| Display                         | Resolution  | QVGA (320                             | x240 pixels)                                                                      |
| Panel Cutout<br>Dimensions (mm) |             | 156(W)x123.5(H)                       |                                                                                   |
| External Dimensions<br>(mm)     |             | 167.5(W)x135(H)x59.5(D)               | 169.5(W)x137(H)x59.5(D)                                                           |
| Touch Panel Type                |             | Resistive fi                          | lm (Analog)                                                                       |
| Momory                          | Application | 6MB                                   | <b>UP!</b> 8MB                                                                    |
| меттогу                         | SRAM        | 320KB                                 | 128KB -> <u>See 2.10</u>                                                          |
| Backup Battery                  |             | Secondary Battery (Rech               | argeable Lithium battery)                                                         |
| Rated Input Voltage DC 24V      |             | 24V                                   |                                                                                   |
| Serial<br>I/F                   | COM1        | D-Sub 9 pin (plug)<br>RS-232C/422/485 | D-Sub 9 pin (plug)<br>RS-232C<br>->See <u>2.5.1</u> and <u>Chapter4</u>           |
|                                 | COM2        | D-Sub 9 pin (socket)<br>RS-422/485    | D-Sub 9 pin (plug)<br>RS-422/485<br>->See <u>2.5.1</u> and <u>Chapter4</u>        |
| Ethernet I/F                    |             | -                                     | NEW!<br>10BASE-T/100BASE-TX                                                       |
| CF Card I/F                     |             | ~                                     | > <u>See 2.5.2</u>                                                                |
| USB                             | Туре А      | <b>v</b>                              | V                                                                                 |

| I/F    | Type mini B  | - | -> <u>See 2.4</u>  |
|--------|--------------|---|--------------------|
| Expans | ion Unit I/F | ~ | > <u>See 2.6.3</u> |

# 1.5 Specifications of GP-3302B and GP-4301TW

|                                 |              | GP-3302B                                         | GP-4301TW                                                                                |  |
|---------------------------------|--------------|--------------------------------------------------|------------------------------------------------------------------------------------------|--|
|                                 |              |                                                  |                                                                                          |  |
| Disp                            | olay Type    | Monochrome Blue Mode<br>LCD                      | UP! TFT color LCD                                                                        |  |
| Display Colors,<br>Levels       |              | Monochrome, 8 levels                             | UP!<br>65,536 colors (without blink)/<br>16,384 colors (with blink)<br>-> <u>See 2.3</u> |  |
| Display Resolution              |              | QVGA (320x240 pixels)                            |                                                                                          |  |
| Panel Cutout<br>Dimensions (mm) |              | 156(W)x123.5(H)                                  |                                                                                          |  |
| External Dimensions<br>(mm)     |              | 167.5(W)x135(H)x59.5(D)                          | 169.5(W)x137(H)x59.5(D)                                                                  |  |
| Touch                           | Panel Type   | Resistive film (Analog)                          |                                                                                          |  |
|                                 | Application  | 6MB                                              | UP! 8MB                                                                                  |  |
| метогу                          | SRAM         | 320KB                                            | 128KB -> <u>See 2.10</u>                                                                 |  |
| Back                            | up Battery   | Secondary Battery (Rechargeable Lithium battery) |                                                                                          |  |
| Rated I                         | nput Voltage | DC 24V                                           |                                                                                          |  |
| Serial                          | COM1         | D-Sub 9 pin                                      | (plug) RS-232C                                                                           |  |
| I/F                             | COM2         | D-Sub 9 pin (plug)<br>RS-422                     | D-Sub 9 pin (plug)<br>RS-422/485                                                         |  |
| Ethe                            | ernet I/F    | -                                                | NEW! 10BASE-T/100BASE-TX                                                                 |  |
| USB                             | Туре А       | <i>v</i>                                         | V                                                                                        |  |
| I/F                             | Type mini B  | -                                                | -> <u>See 2.4</u>                                                                        |  |
| Ехра                            | nsion Unit   | ~                                                | > <u>See 2.6.3</u>                                                                       |  |

# 1.6 Specifications of ST-3301T and GP-4301T

|                                 |              | ST-3301T                                               | GP-4301T                                                                                 |  |
|---------------------------------|--------------|--------------------------------------------------------|------------------------------------------------------------------------------------------|--|
|                                 |              |                                                        |                                                                                          |  |
| Display Type                    |              | TFT color LCD                                          |                                                                                          |  |
| Display Colors                  |              | 256 colors (without blink)/<br>64 colors (with blink)  | UP!<br>65,536 colors (without blink)/<br>16,384 colors (with blink)<br>-> <u>See 2.2</u> |  |
| Display                         | / Resolution | QVGA (320x240 pixels)                                  |                                                                                          |  |
| Panel Cutout<br>Dimensions (mm) |              | 156(W)x123.5(H)                                        |                                                                                          |  |
| External Dimensions<br>(mm)     |              | 167.5(W)x135(H)x59.5(D)                                | 169.5(W)x137(H)x59.5(D)                                                                  |  |
| Touch                           | Panel Type   | Resistive film (Analog)                                |                                                                                          |  |
| M                               | Application  | 6MB                                                    | <b>UP!</b> 16MB                                                                          |  |
| метогу                          | SRAM         | 320KB -                                                | > <u>See 2.9</u>                                                                         |  |
| Backup Battery                  |              | Secondary Battery<br>(Rechargeable Lithium<br>battery) | NEW!<br>Primary Battery<br>(Replaceable Lithium battery)<br>-> <u>See 2.7</u>            |  |
| Rated I                         | nput Voltage | DC 24V                                                 |                                                                                          |  |
| Serial                          | COM1         | D-Sub 9 pin (                                          | plug) RS-232C                                                                            |  |
| I/F                             | COM2         | D-Sub 9 pin (pl                                        | ug) RS-422/485                                                                           |  |
| Ethe                            | ernet I/F    | -                                                      | NEW!<br>10BASE-T/100BASE-TX                                                              |  |
| USB                             | Туре А       | <b>v</b>                                               | ~                                                                                        |  |
| I/F                             | Type mini B  | -                                                      | -> <u>See 2.3</u>                                                                        |  |

## 1.7 Specifications of ST-3301T/S/B and GP-4301TW

|                                 |              | ST-3301T/S/B                                               | GP-4301TW                      |  |
|---------------------------------|--------------|------------------------------------------------------------|--------------------------------|--|
|                                 |              |                                                            |                                |  |
| Dicplay                         | ST-3301T     | TFT color LCD                                              |                                |  |
| Туре                            | ST-3301S     | STN color LCD                                              | UP! TFT color LCD              |  |
| туре                            | ST-3301B     | Monochrome Blue Mode LCD                                   |                                |  |
| ST-3301T                        |              | 256 colors (without blink)/                                | UP!                            |  |
| Display                         | ST-3301S     | 64 colors (with blink)                                     | 65,536 colors (without blink)/ |  |
| Colors ST-3301B                 |              | Monochrome, 8 levels 16,384 colors (with -> <u>See 2.2</u> |                                |  |
| Display                         | Resolution   | QVGA (320x240 pixels)                                      |                                |  |
| Panel Cutout<br>Dimensions (mm) |              | 156(W)x123.5(H)                                            |                                |  |
| External Dimensions<br>(mm)     |              | 167.5(W)x135(H)x59.5(D)                                    | 169.5(W)x137(H)x59.5(D)        |  |
| Touch                           | Panel Type   | Resistive film (Analog)                                    |                                |  |
| Manager                         | Application  | 6MB                                                        | UP! 8MB                        |  |
| метогу                          | SRAM         | 320KB                                                      | 128KB -> <u>See 2.9</u>        |  |
| Backı                           | p Battery    | Secondary Battery (Rechargeable Lithium battery)           |                                |  |
| Rated In                        | nput Voltage | DC 24V                                                     |                                |  |
| Serial                          | COM1         | D-Sub 9 pin (                                              | plug) RS-232C                  |  |
| I/F                             | COM2         | D-Sub 9 pin (plu                                           | g) RS-422/485 *1               |  |
| Ethe                            | ernet I/F    | -                                                          | NEW!<br>10BASE-T/100BASE-TX    |  |
| USB                             | Type A       | ~                                                          | ✓ ✓                            |  |
| I/F                             | Type mini B  | -                                                          | -> <u>See 2.3</u>              |  |

\*1: RS-485 is supported by Rev. B or later for ST-3301S/B.

# 1.8 Specifications of ST-3302B and GP-4303T

|                             |                         | ST-3302B                                               | GP-4303T                                                                                 |  |
|-----------------------------|-------------------------|--------------------------------------------------------|------------------------------------------------------------------------------------------|--|
|                             |                         |                                                        |                                                                                          |  |
| Disp                        | ојау Туре               | Monochrome Blue Mode LCD                               | UP! TFT color LCD                                                                        |  |
| Display Colors,<br>Levels   |                         | Monochrome, 8 levels                                   | UP!<br>65,536 colors (without blink)/<br>16,384 colors (with blink)<br>-> <u>See 2.2</u> |  |
| <b>Display Resolution</b>   |                         | QVGA (320                                              | x240 pixels)                                                                             |  |
| Pan<br>Dimen                | el Cutout<br>sions (mm) | utout<br>156(W)x123.5(H)<br>Is (mm)                    |                                                                                          |  |
| External Dimensions<br>(mm) |                         | 167.5(W)x135(H)x59.5(D)                                | 169.5(W)x137(H)x59.5(D)                                                                  |  |
| Touch Panel Type            |                         | Resistive film (Analog)                                |                                                                                          |  |
| Momory                      | Application             | 6MB                                                    | <b>UP!</b> 16MB                                                                          |  |
| метногу                     | SRAM                    | 32                                                     | ОКВ                                                                                      |  |
| Backup Battery              |                         | Secondary Battery<br>(Rechargeable Lithium<br>battery) | NEW!<br>Primary Battery<br>(Replaceable Lithium battery)<br>-> <u>See 2.6</u>            |  |
| Rated I                     | nput Voltage            | DC                                                     | 24V                                                                                      |  |
| Serial                      | COM1                    | D-Sub 9 pin (                                          | plug) RS-232C                                                                            |  |
| I/F                         | COM2                    | D-Sub 9 pin (socket)                                   | RS-485 (for MPI only)                                                                    |  |
| Ethe                        | ernet I/F               | -                                                      | NEW!<br>10BASE-T/100BASE-TX                                                              |  |
| SD                          | Card I/F                | -                                                      | NEW! 🗸                                                                                   |  |
| USB                         | Туре А                  | V                                                      | V                                                                                        |  |
| I/F                         | Type mini B             | -                                                      | -> <u>See 2.3</u>                                                                        |  |

# **Chapter 2 Compatibility of Hardware**

# 2.1 Locations of connector

Connector locations on GP-3300 series/ST-3300 series and GP-4301T/TW are as follows:

GP-3300T/S/L

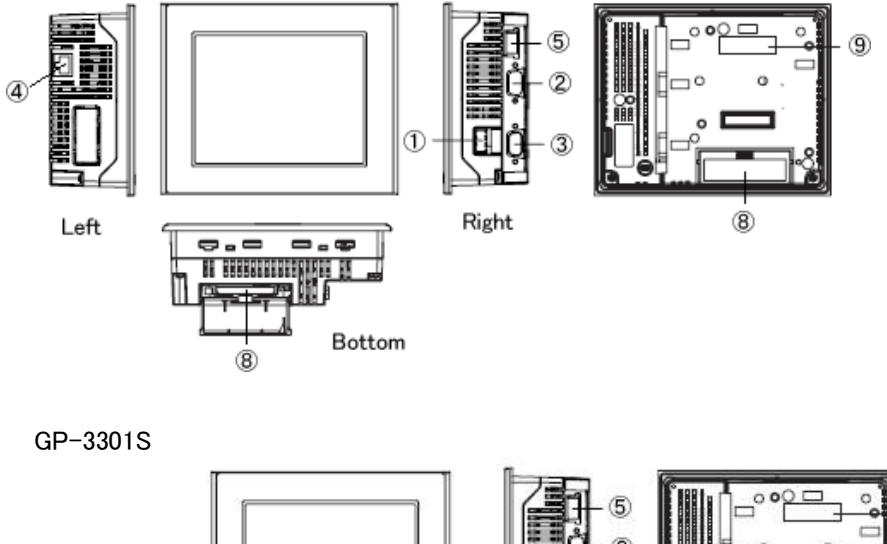

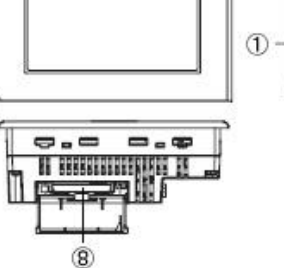

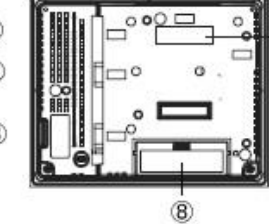

9

ST-3301T/S/B

|--|--|--|--|

GP-4301T

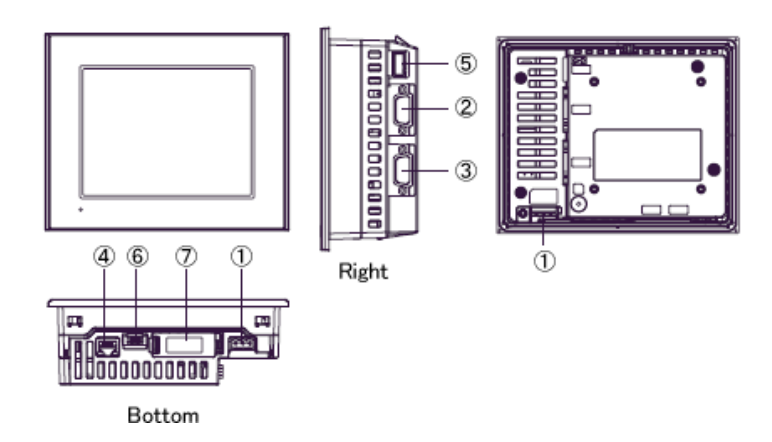

GP-4301TW

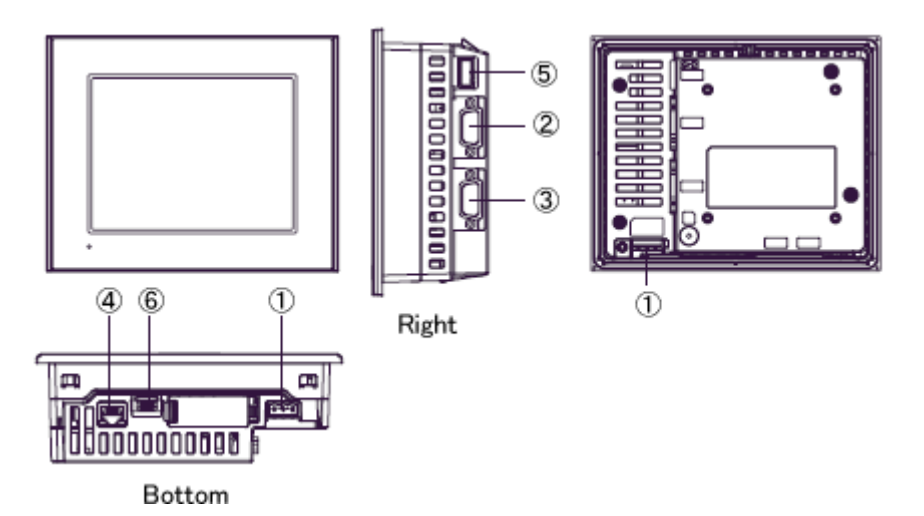

#### Interface names

|            | GP-3300T/S/L                            | GP-3301S     | ST-3301T | GP-4301TW GP-4301T |  |  |
|------------|-----------------------------------------|--------------|----------|--------------------|--|--|
| 1          | Power Connector                         |              |          |                    |  |  |
| 2          | Serial Interface (COM1)                 |              |          |                    |  |  |
| 3          | Serial Interface (COM2)                 |              |          |                    |  |  |
| 4          | Ethernet Interface - Ethernet Interface |              |          |                    |  |  |
| 5          | USB Interface (Type A)                  |              |          |                    |  |  |
| 6          | - USB Interface                         |              |          |                    |  |  |
|            |                                         |              |          | (Type mini B)      |  |  |
| $\bigcirc$ | - SD Card Interface                     |              |          |                    |  |  |
| 8          | CF Card Interface -                     |              |          |                    |  |  |
| 9          | Expansion Un                            | it Interface |          | _                  |  |  |

Connector locations on GP-3300S/L, GP-3301S/L, ST-3301T/S/B, GP-3302B and GP-4301TW

GP-3300S/L

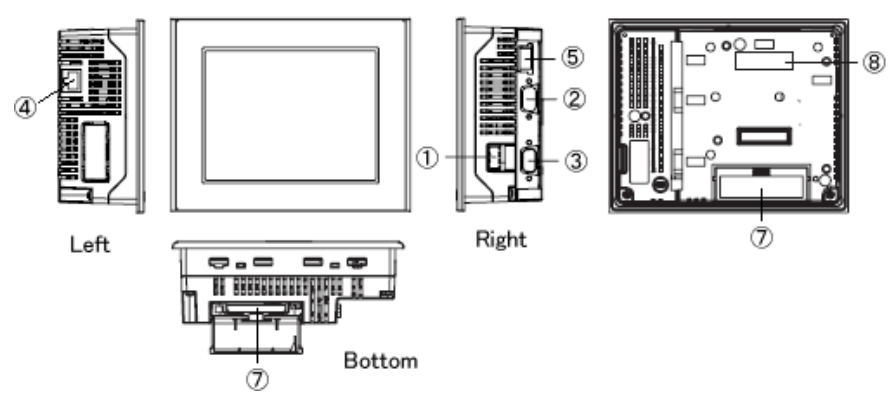

GP-3301S/L

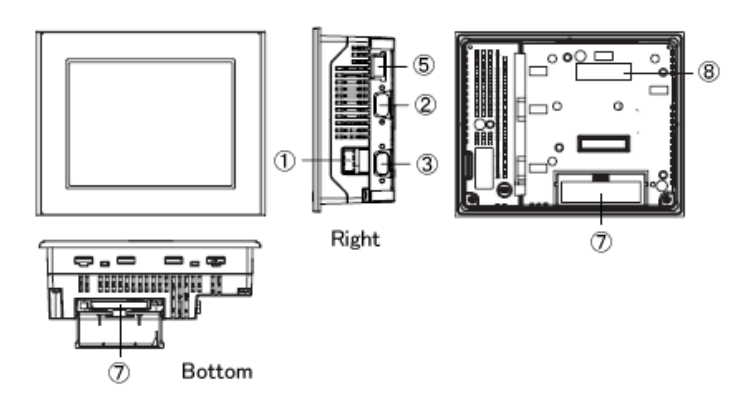

ST-3301T/S/B

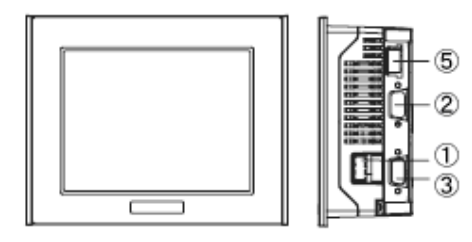

#### GP-3302B

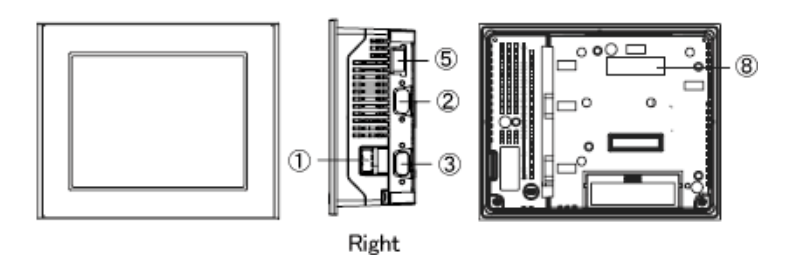

GP-4301TW

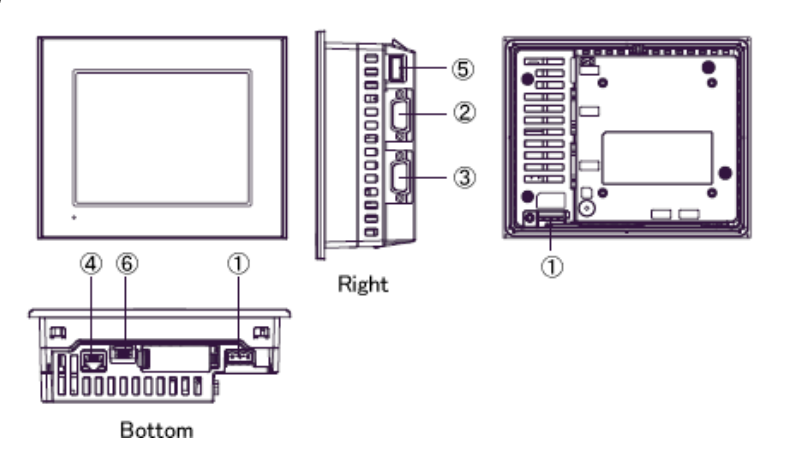

#### Interface names

|   | GP-3300S/L              | GP-3301S/L      | GP-3302B | ST-3301T/S/B | GP-4301TW          |
|---|-------------------------|-----------------|----------|--------------|--------------------|
| 1 | Power Connector         |                 |          |              |                    |
| 2 | Serial Interface (COM1) |                 |          |              |                    |
| 3 | Serial Interface (COM2) |                 |          |              |                    |
| 4 | Ethernet Interface      | iterface -      |          |              | Ethernet Interface |
| 5 | USB Interface (Type A)  |                 |          |              |                    |
| 6 | USB Interface           |                 |          |              |                    |
|   | (Type mini B)           |                 |          |              |                    |
| 7 | CF Card Interface -     |                 |          |              |                    |
| 8 | Expans                  | ion Unit Interf | ace      |              | -                  |

Connector locations on ST-3302B and GP-4303T:

#### ST-3302B

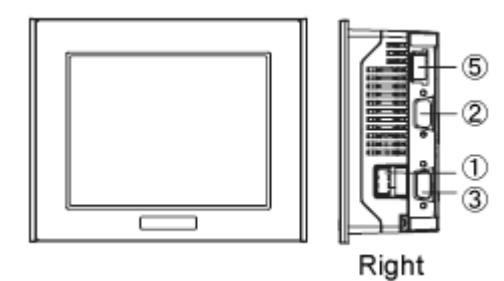

GP-4303T

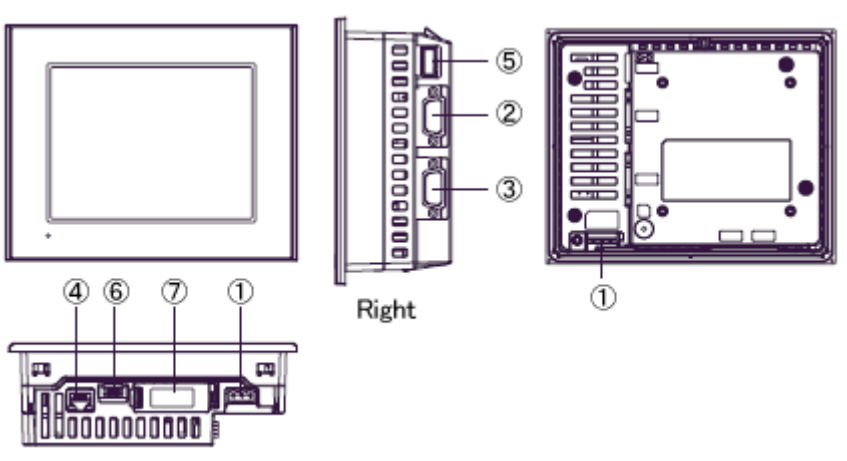

Bottom

#### Interface names

|   | ST-3302B                | GP-4303T                    |  |  |
|---|-------------------------|-----------------------------|--|--|
| 1 | Power Connector         |                             |  |  |
| 2 | Serial Interface (COM1) |                             |  |  |
| 3 | Serial Interface (COM2) |                             |  |  |
| 4 | - Ethernet Interface    |                             |  |  |
| 5 | USB Interface (Type A)  |                             |  |  |
| 6 | -                       | USB Interface (Type mini B) |  |  |
| 7 | -                       | SD Card Interface           |  |  |

#### 2.2 Touch panel Specifications

GP-4301T and GP-4301TW adopt Analog resistive film type. GP-4301Tand GP-4301TW doesn't support 2-point touch input (touching 2 points on the screen at the same time).

| GP-4301T  | Analog type | Even if you touch two points at the san<br>time, only the first touched point<br>recognized, but the second touched one<br>not.                          |  |
|-----------|-------------|----------------------------------------------------------------------------------------------------|--|
| GP-4301TW | Analog type | Even if two different points are touched<br>at the same time, that's recognized as<br>touch input on the middle coordinates<br>between those two points. |  |

# 2.3 Display Colors(only when replacing GP-3300L/3301L/3302B/ ST-3301B/3302B)

The display color of GP-3300L/3301L/3302B/ST-3301B/3302B is monochrome, but GP-4301TW has a TFT color LCD. After replacement, the display color changes from monochrome to color.

When the setting of the display unit type is changed from a monochrome model to a color one on GP-Pro EX, the data may be displayed in colors depending on the GP-Pro EX version or settings of the drawing/the parts on the screens.

After changing the display unit type, please confirm the display colors of the drawing or the parts on the screens just in case.

If the display is in colors after changing the display unit type...

GP-Pro EX Ver. 3.01.200 (Service Pack1) or later supports the function which changes drawing in colors to monochrome. To change the color to monochrome, follow the steps below.

(1) Click [Project]->[System Settings]->[Display Unit].

(2) Open the [Display Settings] tab.

(3) Change [Color] setting to "16 Levels Monochrome, 3-Speed Blink".

| isplay Settin | Operation | Mode Loo | ic ∥ System Area | Extended Settings | Re |
|---------------|-----------|----------|------------------|-------------------|----|
|               |           |          |                  |                   |    |
| ∽Display Set  | tings     |          |                  |                   | 7  |
|               |           |          | 101 111          |                   |    |

\* [Reverse Display] setting is for displaying the screen with black/white reversed. Check on this setting if needed.

| - Display Settings                |                   |                   |                  |
|-----------------------------------|-------------------|-------------------|------------------|
| Color                             | 16 Level Monochro | me, 3-Speed 💙     |                  |
|                                   | White/Black       | O Yellow/Black    |                  |
| Reverse Display                   |                   |                   |                  |
| Show Brightness/Contrast Control  | Bar               |                   |                  |
| * Please confirm the display colo | rs of the drawing | g or the parts on | the screens afte |

changing the [Color] setting.

#### 2.4 Transfer cable

To transfer screen data to GP-4301T/TW, use a USB transfer cable or Ethernet. The USB cables that can be used for GP-4301T/TW are as follows:

|                 | Model        | Connector Type     | Connector on GP   |
|-----------------|--------------|--------------------|-------------------|
| Ontions         | CA3-USBCB-01 | Type A Type A      | USB (Type A)      |
|                 | ZC9USCBMB1   | Type A Type mini B | USB (Type mini B) |
| Commercial Item | -            |                    |                   |

The same USB transfer cable (CA3-USBCB-01) as the one for GP-3300 series can be used.

#### 2.5 Interface

#### 2.5.1 Serial Interface

The pin assignment and the shape of plug/socket connector of ST-3300 series are the same as those of GP-4301T/TW, but GP-3300 series are different.

To know the details about them, see [<u>4.2 Shapes of COM ports</u>] and [<u>4.3 Signals of</u> <u>COM ports</u>].

Because of it, the existing PLC connection cables cannot be used as they are.

If you use the existing connection cables, see [<u>4.5 Cable Diagram at the time of</u> <u>replacement</u>].

\* For the models except GP-3302B:

When both the COM1 port and the COM2 port have the RS-422/485 setting, only the COM2 port can be used for RS-422/485 connection after replacement. Using a USB/RS-422/485 Conversion Adapter (PFXZCBCBCVUSR41) allows you to use GP4000 series' USB interface as RS-422/485 serial interface for connection.

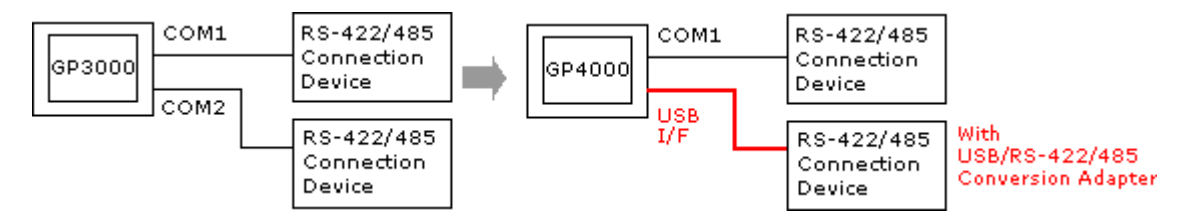

For more information, please refer to USB/RS-422/485 Conversion Adapter Installation Guide.

(<u>http://www.pro-face.com/otasuke/download/manual/cgi/manual.cgi?mode=33</u> &cat=3)

#### IMPORTANT

When using USB/RS-422/485 Conversion Adapter (PFXZCBCBCVUSR41) with a display unit, the device/PLCs you can connect to its serial interface (RS-422/485) are limited. To check the connection configuration, please refer to GP-Pro EX Device/PLC Connection Manual.

(<u>http://www.pro-face.com/otasuke/files/manual/gpproex/new/device/index.h</u> tm)

If it's not possible to use USB/RS-422/485 Conversion Adapter

(PFXZCBCBCVUSR41) for your connection, please contact our sales office in your region. (<u>http://www.pro-face.com/customer/contact.html</u>)

2.5.2 CF Card Interface (except GP-3302B)

GP-4301T/TW is not equipped with a CF card slot. But a SD card slot (for GP-4301T only) and a USB interface are installed. In order to use the GP-3300 series functions using the CF card, use a SD card or USB flash drive for GP-4301T/USB flash drive for GP-4301TW instead.

\* When using a SD card with GP-4301T, please verify it supports the following specifications:

|      | File format | Maximum capacity |
|------|-------------|------------------|
| SD   | FAT16       | 2GB              |
| SDHC | FAT32       | 32GB             |

When the setting of the output destination folder is set to "CF Card" on GP-Pro EX, if you change the display unit type, the setting will automatically change to the one that uses a SD card. To change the setting of the output destination folder, see [5.1 Changing the setting of the external media to use].

#### 2.6 Peripheral units and options

2.6.1 Barcode reader connection
Like GP-3300 series/ST-3300 series, GP-4301T/TW allows you to connect a barcode reader on its USB interface (Type A) or its serial interface.
For the models GP-4301T/TW supports, see [OtasukePro!]
(http://www.pro-face.com/otasuke/qa/3000/0056 connect e.html).

#### 2.6.2 Printer Connection

Like GP-3300 series/ST-3300 series, GP-4301T/TW allows you to connect a printer on its USB interface (Type A). For the models GP-4301T/TW supports, see [OtasukePro!] (http://www.pro-face.com/otasuke/qa/3000/0056 connect e.html).

#### 2.6.3 Expansion Unit

GP-4301T/TW is not equipped with an expansion unit interface. The expansion units (each kind of unit like CC-LINK Unit) for GP-3300 series cannot be used.

#### 2.6.4 Isolation Unit

RS-485 isolation unit for GP-3300/ST-3300 series (CA3-ISO485-01) cannot be used for GP-4301T/TW. You can use the RS-232C isolation unit (CA3-ISO232-01) for GP-4301T/TW instead. In this case, select "VCC" from [System Settings] -> [Device/PLC] in the [Project] menu on GP-Pro EX.

| RI / VCC                                         | 🔘 RI                                                                    | ⊙ VCC                                                  |                        |
|--------------------------------------------------|-------------------------------------------------------------------------|--------------------------------------------------------|------------------------|
| In the case o<br>or VCC (5V F<br>Isolation Unit, | f RS232C, you can :<br>?ower Supply). If you<br>. please select it to V | select the 9th pin to<br>u use the Digital's I<br>/CC. | o RI (Input)<br>RS232C |

#### 2.7 Backup Battery (only when replacing with GP-4301T/4303T)

Unlike GP-3300/ST-3300 series, GP-4301T/4303T does not use rechargeable secondary batteries but replaceable primary ones. (For both a rechargeable type and a replaceable one, contents to be backed up are the same.)

When the time for replacement of backup batteries approaches, the message to urge you to replace the battery, "RAAA053: Running out of power in the backup battery. Please change the battery." appears. When the message appears, replace the battery referring to the GP4000 series hardware manual.

| Replaceable Battery Model |  |
|---------------------------|--|
| PFXZCBBT1                 |  |

#### 2.8 Power Consumption

The power consumption of GP-3300/ST-3300 series is different from that of GP-4301T/TW.

| GP3300T/S/L  | 26W or loss   |  |
|--------------|---------------|--|
| GP-3301S/L   | 26W of less   |  |
| GP-3302B     |               |  |
| ST-3302B     | 18W or less   |  |
| ST-3301T/S/B |               |  |
| GP-4301T/TW  | 10 EW or loss |  |
| GP-4303T     | 10.5W OF less |  |

For the detailed electric specifications, see the hardware manual.

#### 2.9 Materials/Colors of the body

The materials and the colors of GP-3300 series and GP-4301T/TW are as follows:

|          | GP-3300 series | GP-4301T/TW      |
|----------|----------------|------------------|
| Color    | Silver         | Light Gray       |
| Material | Aluminum alloy | Resin with glass |

#### 2.10 Backup Memory (SRAM) (only when replacing with GP-4301TW)

When replacing GP-3300/ST-3300 series with GP-4301TW, SRAM size becomes smaller (320KB -> 128KB). In case that SRAM size of your project file is more than 128KB after changing the Display Unit type to GP-4301TW, replace GP-3300/ST-3300 series with GP-4301T instead of GP-4301TW.

To check SRAM size, follow the steps below;

- (1) Double click and open the project file (\*.prx) on GP-Pro EX.
- (2) Change the Display Unit type of your project file to "GP-4301TW". To know how to do it, see [<u>3.4 Change the Display Unit Type</u>].
- (3) Click [Project]->[Information]->[Project Information]. The Project Information window appears.
- (4) Click [SRAM Information] to see SRAM size.

| Open (0) Citrle0               | n 🔤 Project 🔛 Monitor  | File Information                             | SRAM Information                   | Capacity: KB                       |
|--------------------------------|------------------------|----------------------------------------------|------------------------------------|------------------------------------|
| Save (S) Ctrl+S<br>Save as (A) |                        | SRAM Information<br>Destination<br>Passwords | Operation Log<br>Alarm<br>Sampling | 0 Bytes<br>12.000 Bytes<br>0 Bytes |
| Information Ø                  | Project Information Ø  | Memory Usage                                 | Internal Device                    | 0 Bytes                            |
| System Settings (Q)            | Destination Folder (©) |                                              | Recipe                             | 0 Bytes                            |
| Edit (E)                       | Passwords (P)          |                                              | Total Size                         | 14,320 Bytes                       |

#### 2.11 About Ladder monitor

PLC Ladder monitor tool cannot be used for GP4000 series.

#### 2.12 Retentive Variables Function

Retentive variables function cannot be used for GP4301TW.

If the Retentive Variables function is used for GP3000 series, it is necessary to replace to GP4301T.

#### 2.13 Other Notes

- Do not expose GP4000 series to direct sunlight.
- Do not use GP4000 series outdoors.
- Do not turn on GP4000 series if condensation has occurred inside the device.
- When you are continuously using GP4000 series without oxygen, the brightness might decrease. Please ventilate the control panel periodically.

# **Chapter 3 Replacement Procedure**

#### 3.1 Work Flow

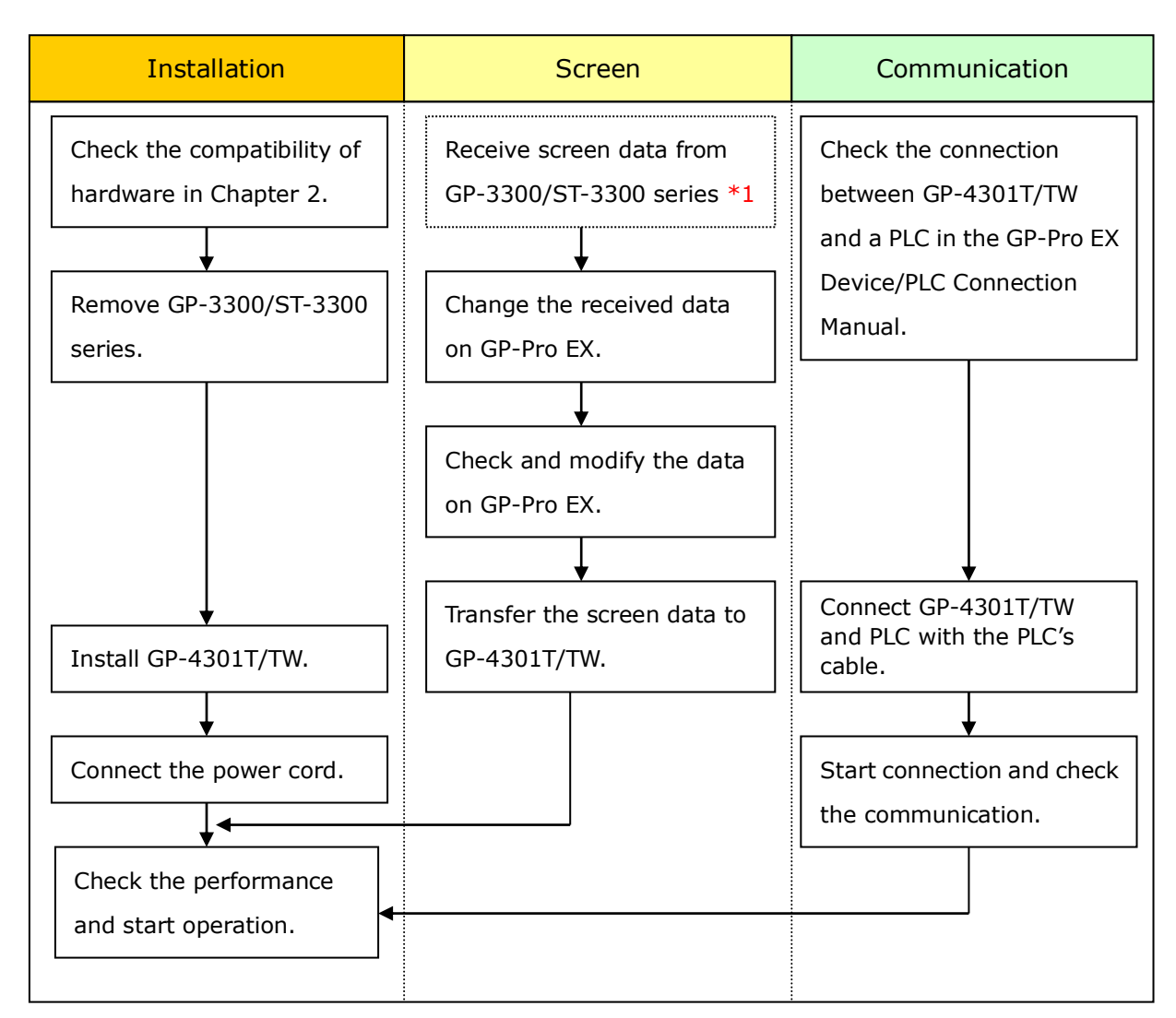

\*1: This step is required if screen data is saved only in the GP unit, not in any other device.

#### 3.2 Preparation

| Requirements for      | PC in which GP-Pro EX Transfer Tool is installed. *2            |  |  |
|-----------------------|-----------------------------------------------------------------|--|--|
| receiving screen data | data USB Transfer Cable (model: CA3-USBCB-01)                   |  |  |
| from GP-3300/         | * Possible to send/receive a screen with a CF card, an USB      |  |  |
| ST-3300 series *1     | storage device, or via Ethernet (for GP-3300T/S/L only).        |  |  |
| Requirements for      | ents for PC in which GP-Pro EX Ver.3.00 or later is installed.  |  |  |
| converting screen     | Transfer Cable                                                  |  |  |
| data of GP-3300/      | (The following three types of cables are available)             |  |  |
| ST-3300 series and    | <ul> <li>An USB transfer cable (model: CA3-USBCB-01)</li> </ul> |  |  |
| transferring the      | An USB data-transfer cable (model: ZC9USCBMB1)                  |  |  |
| converted data to     | <ul> <li>A commercial USB cable (USB Type A/mini B)</li> </ul>  |  |  |
| GP-4301T/TW           | $\ast$ Possible to send/receive a screen with a SD card (for    |  |  |
|                       | GP-4301T only), an USB storage device, or via Ethernet.         |  |  |

\*1: This step is required if screen data is saved only in the GP unit, not in any other device

\*2: Please use the same version or later as or than that of the software used during creating screens on GP-3300/ST-3300 series. If you don't know the version, we recommend you to use the newest version. For the newest version, you can download the transfer tool from our web site called [OtasukePro!] (<u>http://www.pro-face.com/otasuke/download/freesoft/gpproex\_transfer.htm</u>)

#### 3.3 Receive screen data from GP-3300/ST-3300 series

You can transfer data to GP-3300/ST-3300 series via;

- An USB transfer cable (model: CA3-USBCB-01)
- A CF card/USB storage device
- A SD card (for GP-4303T only)/USB storage device
- Ethernet (for GP-3300T/S/L only)

But this section explains, as an example, how to receive screen data from GP-3300 series using a USB transfer cable (model: CA3-USBCB-01).

If you have backed up screen data, this step is unnecessary, skip to the next section [3.4 Change the Display Unit Type].

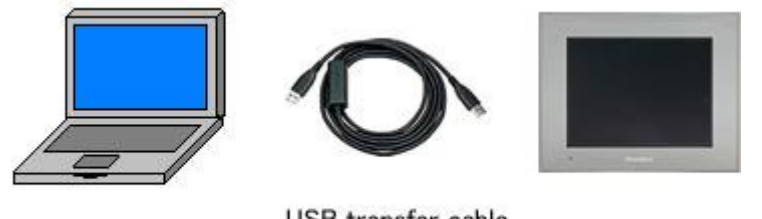

PC

USB transfer cable (CA3-USBCB-01)

GP

(1) Connect your PC and GP-3300/ST-3300 series with an USB transfer cable.

If the driver of the cable has not been installed on your PC yet, a dialog box will appear. Please follow the instructions.

# NOTE • The "Hardware Installation" dialog box as shown below may appear during installing the USB driver depending on the security level of Windows® XP. Click [Continue Anyway] to start installing the driver. When installation is completed, click [Finish]. Hardware Installation The software you are installing for this hardware: <u>\_</u> USB Link Cable ( has not passed Windows Logo testing to verify its compatibility with Windows XP. (Tell me why this testing is important.) Continuing your installation of this software may impair or destabilize the correct operation of your system either immediately or in the future. Microsoft strongly recommends that you stop this installation now and contact the hardware vendor for software that has passed Windows Logo testing. STOP Installation Continue Anyway • If the following symptoms appear on Microsoft Windows® 7, go to updating "USB Data Transfer Driver" on [OtasukePro!] for download (http://www.pro-face.com/otasuke/download/freesoft/gpproex\_transfer.ht <u>m</u>). - An error occurs when GP-Pro EX or Transfer Tool is installed - An error occurs when data is transferred via a USB transfer cable (model: CA3-USBCB-01).

(2) Start the Transfer Tool of GP-Pro EX.

| net Transfer Tool                           |                                                               |       |                   |
|---------------------------------------------|---------------------------------------------------------------|-------|-------------------|
| File (F) Transfer (T) Settings (S) Help (H) |                                                               |       |                   |
| Send Project                                | Project Information                                           | 0     | Select Project    |
| Receive Project                             | Project File Name<br>[Untitled2.prx]<br>[Display Unit Model : | - 10  | u <sup>4</sup>    |
| Compare Project                             | Date<br>[12/3/2010 3:34 PM]                                   |       |                   |
| Display Unit Information                    | Designer<br>[kenichiroo]                                      |       |                   |
| CF Card Connection                          | Password for send and re                                      | ceive | -<br>-<br>-       |
| Memory Loader                               | Transfer Information                                          | QQ    | Transfer Settings |
| Send Web site                               | Device<br>[US8]                                               |       |                   |
|                                             | Transfer Project<br>[Automatic]                               |       |                   |
|                                             | Transfer system<br>[Automatic]                                |       |                   |
|                                             |                                                               |       | Close             |

(3) Make sure that the [Device] in the "Transfer Settings Information" is set to [USB]. If not, click the [Transfer Setting] button to open the "Transfer Setting" dialog box. Select [USB] in the Communication Port Settings field and click [OK].

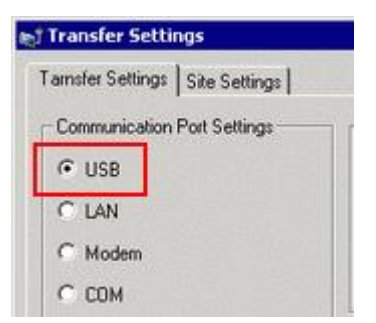

(4) Start GP-Pro EX Transfer Tool and click the [Receive Project] button.

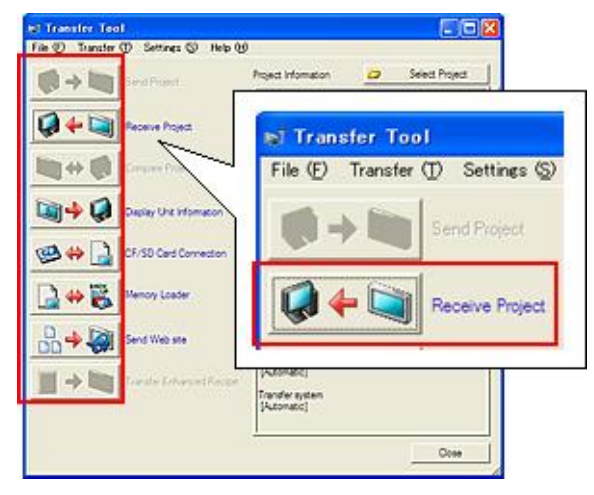

(5) Click [Receive Project], and the following dialog box will appear. Specify a place to save the received data in and a project file name, and then click [Save] to start transfer.

| Save As            |                  |   |   | ? 🔀          |
|--------------------|------------------|---|---|--------------|
| Savejn: 🗀 🖷        | ration .         | • | 1 | <del>.</del> |
|                    |                  |   |   |              |
|                    |                  |   |   |              |
|                    |                  |   |   |              |
|                    |                  |   |   |              |
|                    |                  |   |   |              |
| File <u>n</u> ame: |                  |   |   | <u>S</u> ave |
| Save as type: P    | RX Files (*.prx) |   | - | Cancel       |

| NC   | DTE                                                                                                    |  |  |  |  |
|------|----------------------------------------------------------------------------------------------------|--|--|--|--|
| Wł   | When a file exists, the window that confirms whether or not to overwrite the                                    |  |  |  |  |
| file | e is displayed.                                                                                                 |  |  |  |  |
|      | Save As                                                                                                    |  |  |  |  |
|      | C:\Program Files\Pro-face\GP-Pro EX\Database\Product system A.prx already exists.<br>Do you want to replace it? |  |  |  |  |
|      | <u>Y</u> es                                                                                                    |  |  |  |  |

(6) The following dialog box appears during transfer and you can check the communication status. (The display unit enters the Transferring mode and communication with the device such as a PLC is terminated.)

| ed Send Project            |                       |                                                                                                    |     |                                                                                                    |
|----------------------------|-----------------------|----------------------------------------------------------------------------------------------------|-----|----------------------------------------------------------------------------------------------------|
| Display Unit<br>USB/A to A | Status<br>Transferri. | USDM to All<br>Connecting to display unit.<br>Darking assessed direct,<br>Passessed is not set up,<br>Passing to check un time version<br>Pur time version check complete.<br>Check project. |     | ,                                                                                                    |
|                            |                       | Saring to buncher frammen.<br>Transformer frammen complete.<br>Saring to transfer run time.<br>Welfing.                                                                                      |     | Display Screen                                                                                       |
|                            |                       |                                                                                                    |     | Data Transfer<br>Data transfer is in progress,<br>Please do NOT turn off the machine until complete, |
|                            |                       |                                                                                                    | 10K |                                                                                                    |

#### NOTE

 If you receive the project files that use CF card data such as Recipe Function (CSV data), the following dialog box will appear during transfer. Specify a place to save the CF card data in. Click [OK], and the [Receive Project] dialog box will return and transfer will be completed.

| Browse For F    | older                 | ? 🛛    |
|-----------------|-----------------------|--------|
| Select a destin | ation CF card folder. |        |
|                 |                       |        |
|                 | 🖃 🚞 Pro-face          | ~      |
|                 | 🖃 🚞 GP-Pro EX 1.10    |        |
|                 | 🚞 backup              |        |
|                 | 🗉 🧰 CML               |        |
|                 | 🚞 Database            |        |
|                 | 🚞 FONT                |        |
|                 | 🚞 Fonts               |        |
|                 | 🗉 🚞 IODriver          |        |
|                 | 🚞 ja                  |        |
|                 | 🚞 Keymap              | ~      |
| 1               | ~                     |        |
| Make New E      |                       | Cancel |
|                 |                       | Concor |

- GP-4301T/TW that is a replacement model is not equipped with a CF card slot. If the display unit type is changed to GP-4301T/TW, the CF card setting will be replaced with the SD card setting automatically.
   To check or change the destination folder setting, see [5.1 Changing the setting of the external media to use].
- (7) When transfer is completed, the status displayed in the dialog box will change from [Transferring] to [Complete Transfer]. Click [Close] to close the dialog box.

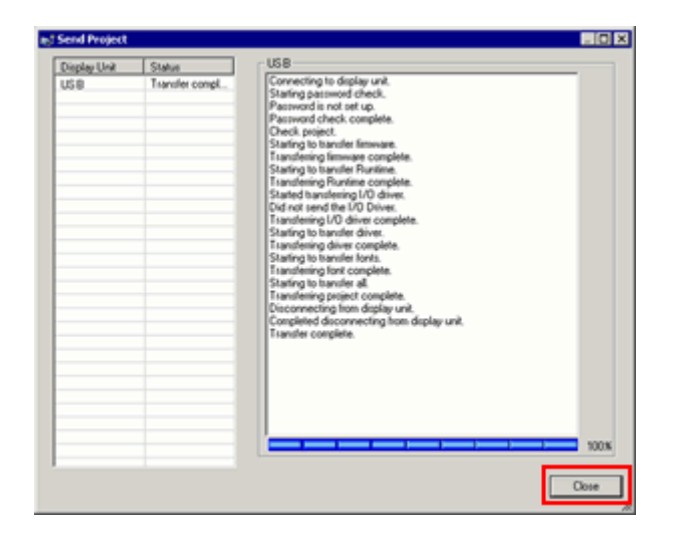

(8) Close the Transfer Tool.

#### 3.4 Change the Display Unit Type

Open the received project file (\*.prx) of GP-3300/ST-3300 series on GP-Pro EX and change the display unit type to GP-4301T/TW.

- (1) Open the received project file (\*.prx) on GP-Pro EX.
- (2) Click [System Settings]->[Display]->[Change Display] in [Project] menu and change the Display Unit type to the replacement model.
- (3) Click [Project]->[Save As] and save the changed project data.

#### 3.5 Transfer screen data to GP-4301T/TW

Transfer the project file after display unit type change to GP-4301T/TW. You can transfer data to GP-4301T/TW via;

- An USB transfer cable (model: CA3-USBCB-01)
- An USB data transfer cable (model: ZC9USCBMB1)
- A commercial USB cable (USB Type A/mini B)
- A SD card (for GP-4301T only)/USB storage device
- Ethernet

But this section explains, as an example, how to transfer screen data with an USB transfer cable (model: CA3-USBCB-01).

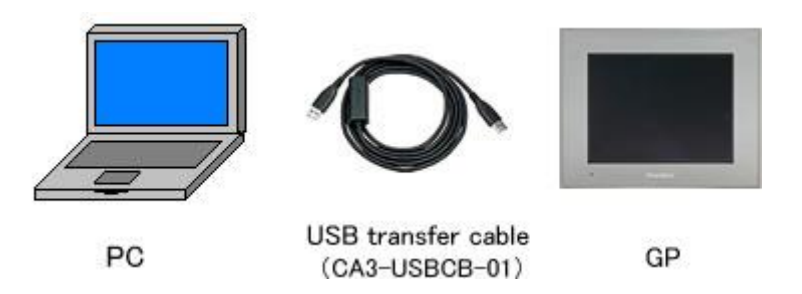

(1) Connect your PC and the GP unit of GP-4301T/TW with an USB transfer cable. If the driver of the cable has not been installed on you PC, a dialog box will appear. Please follow the instructions.

#### (2)

# NOTE The "Hardware Installation" dialog box as shown below may appear during installing the USB driver depending on the security level of Windows® XP. Click [Continue Anyway] to start installing the driver. When installation is completed, click [Finish].

| lardwa | re Installation                                                                                                    |
|--------|----------------------------------------------------------------------------------------------------|
|        | The software you are installing for this hardware:                                                                                                    |
| -      | USB Link Cable (                                                                                                    |
|        | has not passed Windows Logo testing to verify its compatibility<br>with Windows XP. ( <u>Tell me why this testing is important.</u> )                                                                                                    |
|        | Continuing your installation of this software may impair<br>or destabilize the correct operation of your system<br>either immediately or in the future. Microsoft strongly<br>recommends that you stop this installation now and<br>contact the hardware vendor for software that has<br>passed Windows Logo testing. |
|        | Continue Anyway                                                                                                    |
|        |                                                                                                    |
| [f the | e following symptoms appear on Micro                                                                                                    |

- If the following symptoms appear on Microsoft Windows® 7, go to updating "USB Data Transfer Driver" on [OtasukePro!] for download (<u>http://www.pro-face.com/otasuke/download/freesoft/gpproex\_transfer.ht</u> <u>m</u>).
- An error occurs when GP-Pro EX or Transfer Tool is installed
- An error occurs when data is transferred via a USB transfer cable
- (model: CA3-USBCB-01).

(3) Turn on the power of GP-4301T/TW. The "Initial Start Mode" screen will appear on the display unit. After transferring a project file once, this screen will not appear again.

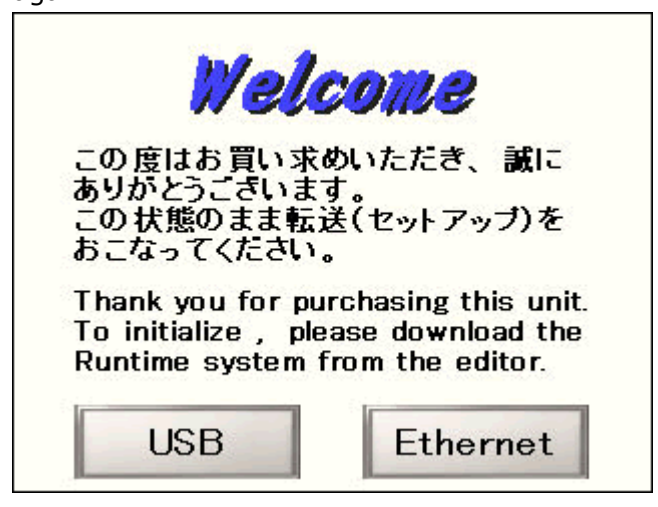

(4) On the GP-Pro EX's State Toolbar, click the [Transfer Project] icon to open the Transfer Tool.

| et Transfer Tool                            |                                                                                  |
|---------------------------------------------|----------------------------------------------------------------------------------|
| File (F) Transfer (T) Settings (S) Help (H) |                                                                                  |
| Send Project                                | Project Information Select Project                                               |
| Receive Project                             | Project File Name  [Unitiled2.pn] [Unitiled2.pn] [Display Unit Model : ] Comment |
| Compare Project                             | 0<br>Date<br>[12/3/2010 3:34 PM]                                                 |
| Display Unit Information                    | Designer<br>[kenichiroo]                                                         |
| CF Card Connection                          | Password for send and receive                                                    |
| Amory Loader                                | Transfer Information                                                             |
| Send Web site                               | Device<br>[US8]                                                                  |
|                                             | Transfer Project<br>[Automatic]                                                  |
|                                             | Transfer system<br>[Automatic]                                                   |
|                                             | Close                                                                            |

To transfer a different project file, click the [Select Project] button and select a project file.

(5) Make sure that the [Device] in the "Transfer Settings Information" is set to [USB]. If not, click the [Transfer Setting] button to open the "Transfer Setting" dialog box. Select [USB] in the Communication Port Settings field and click [OK].

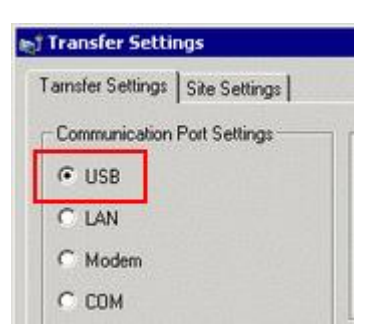

(6) Click [Send Project] to start transfer. When the following dialog box appears, click [Yes]. This dialog box doesn't appear when the same project file is sent again.

| 🔊 USB |                                   |                         | ×  |
|-------|-----------------------------------|-------------------------|----|
| ?     | Transferring all p<br>Is that OK? | rojects will be execute | d. |
|       | Yes                               | No                      |    |

(7) The following dialog box appears during transfer and you can check the communication status. (The display unit enters the Transferring mode and communication with the device such as a PLC is terminated.)

| e. <sup>1</sup> Send Project |                       |                                                                                                    |     |                                                                                                    |
|------------------------------|-----------------------|----------------------------------------------------------------------------------------------------|-----|----------------------------------------------------------------------------------------------------|
| Display Unit<br>USECA to AD  | Status<br>Transferri, | UBDA to AP     Connection to display unit.     Darting password check.     Password in tot et up.     Password in tot et up.     Password in teck, up. there very on.     Darting to check, no there very on. |     |                                                                                                    |
|                              |                       | Check project.<br>Startist to basefar firmwan.<br>Transforme firmware complete.<br>Dartist to starofar run tine.<br>Withing.                                                                                  |     | Display Screen                                                                                       |
|                              |                       |                                                                                                    |     | Data Transfer<br>Data transfer is in progress,<br>Please do NOT turn off the machine until complete, |
|                              |                       |                                                                                                    | 108 |                                                                                                    |

(8) When transfer is completed, the status displayed in the dialog box will change from [Transferring] to [Complete Transfer]. Click [Close] to close the dialog box.

| Display Unit | Status        | 058                                                                                                    |
|--------------|---------------|----------------------------------------------------------------------------------------------------|
| 59           | Tamile conpt. | Connectings to display unit.<br>Starting pairs invoid the kit.<br>Paramout di not at ta pa<br>Paramout di not at ta pa<br>Paramout di honk complete.<br>Desti pariset.<br>Starting to Brandler Rimmane.<br>Transfering Runkine complete.<br>Starting to Brandler divere.<br>Did not service Runkine.<br>Starting to Brandler divere.<br>Did not service Runkine.<br>Starting to Brandler divere.<br>Starting to Brandler divere.<br>Starting to Brandler divere.<br>Starting to Brandler divere.<br>Starting to Brandler divere.<br>Starting to Brandler divere.<br>Starting to Brandler diver.<br>Starting to Brandler diver.<br>Starting to Brandler diver.<br>Starting to Brandler diver.<br>Starting to Brandler diver.<br>Starting to Brandler diver.<br>Starting to Brandler diver.<br>Starting to Brandler diver.<br>Starting to Brandler diver.<br>Starting to Brandler diver.<br>Starting to Brandler diver.<br>Starting to Brandler diver.<br>Starting to Brandler diver.<br>Starting to Brandler diver.<br>Disconnecting from display unit.<br>Starting to Brandler diver.<br>Starting to Brandler diver.<br>Starting to Brandler |
|              |               | 1008                                                                                                    |

The display unit will be reset and a screen of the transferred project file will be displayed.

- (9) Close the Transfer Tool.
- (10) Click the [X] mark on top right of the screen or [Project]->[Exit] to close GP-Pro EX.

#### 3.6 Differences of software

Some functions supported by GP-3300/ST-3300 series are not supported by GP-4301T/TW. For details of the supported parts and functions, refer to [Supported Featuers] of GP-Pro EX Reference Manual.

(http://www.pro-face.com/otasuke/files/manual/gpproex/new/refer/gpproex.htm).

#### **Chapter 4 Communication with Device/PLC**

#### 4.1 Drivers

More connectable drivers will be added.

For the devices/PLC each driver supports, see [Connectable Devices] (<u>http://www.pro-face.com/product/soft/gpproex/driver/driver.html</u>).

#### 4.2 Shapes of COM ports

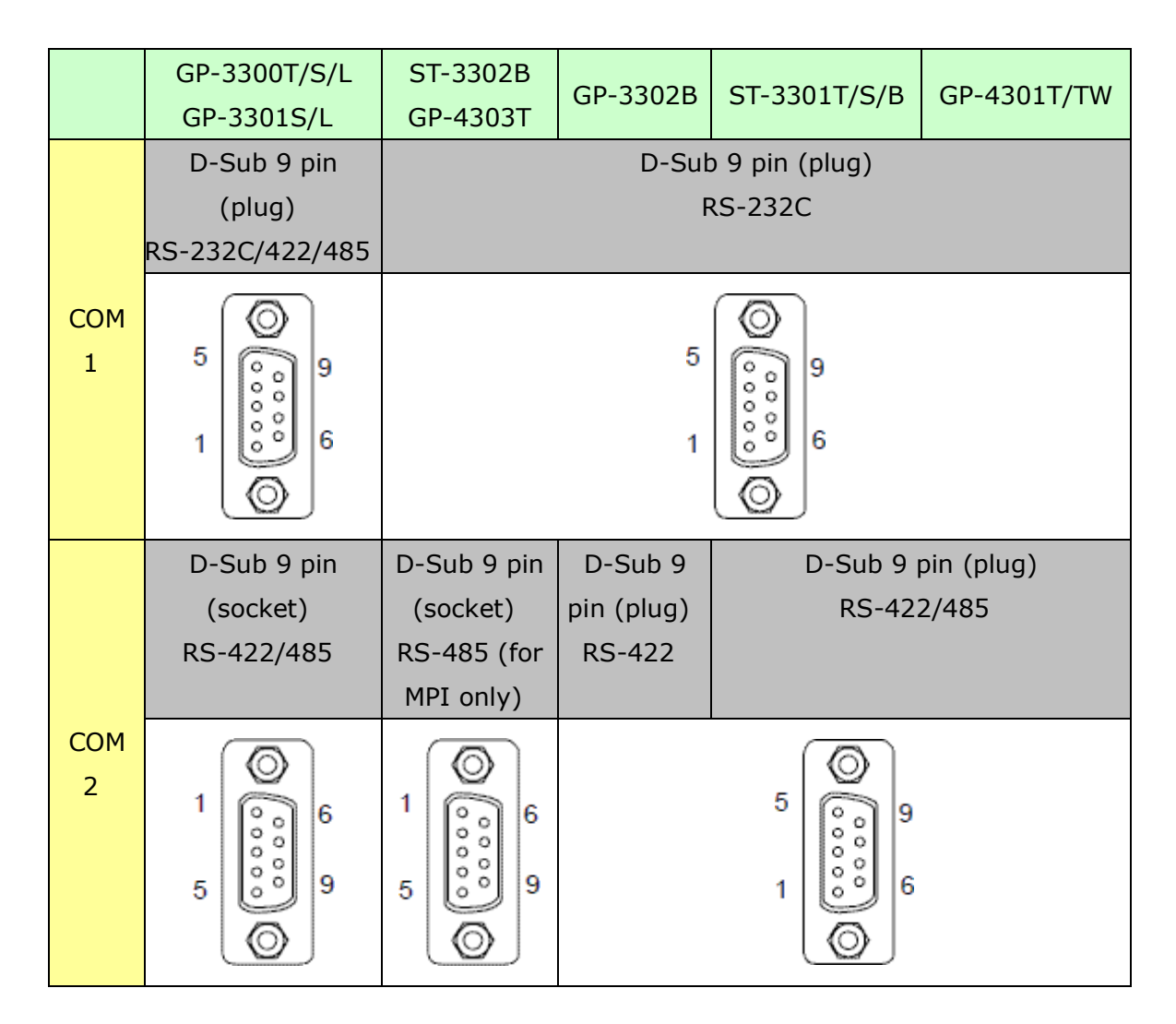

#### 4.3 Signals of COM ports

4.3.1 Signals of COM1

For GP-3300T/S/L and GP-3301S/L

RS-232C (plug)

| Pin Connection |            | Pin  | RS-232C     |            |         |                                                            |
|----------------|------------|------|-------------|------------|---------|------------------------------------------------------------|
|                |            | No.  | Signal Name | Direction  | Meaning |                                                            |
|                |            |      | 1           | CD         | Input   | Carrier Detect                                             |
|                | $\odot$    | ]    | 2           | RD(RXD)    | Input   | Receive Data                                               |
| 5              | $\bigcirc$ | 9    | 3           | SD(TXD)    | Output  | Send Data                                                  |
|                | 000        |      | 4           | ER(DTR)    | Output  | Data Terminal Ready                                        |
| 1              | õ          | 6    | 5           | SG         | -       | Signal Ground                                              |
|                | $\odot$    |      | 6           | DR(DSR)    | Input   | Data Set Ready                                             |
| (GP unit side) |            |      | 7           | RS(RTS)    | Output  | Request to Send                                            |
|                |            | ide) | 8           | CS(CTS)    | Input   | Send possible                                              |
|                |            |      | 9           | CI(RI)/VCC | Input/- | Called Status Display<br>+5V±5% Output 0.25A <sup>*1</sup> |
|                |            |      | Shell       | FG         | -       | Frame Ground (Common with SG)                              |

\*1: RI and VICC of Pin 9 are switched on the software.

VCC Output is not protected from overcurrent.

Please follow the current rating to avoid false operation or breakdown.

#### RS-422/485 (plug)

| Pin Connection |              | Pin   | RS-422/RS-485 | RS-422/RS-485 |                               |  |  |  |
|----------------|--------------|-------|---------------|---------------|-------------------------------|--|--|--|
|                |              | No.   | Signal Name   | Direction     | Meaning                       |  |  |  |
|                |              | 1     | RDA           | Input         | Receive Data A (+)            |  |  |  |
|                | $\odot$      | 2     | RDB           | Input         | Receive Data B (-)            |  |  |  |
| 5              | 89           | 3     | SDA           | Output        | Send Data A (+)               |  |  |  |
|                | 1 0 6        | 4     | ERA           | Output        | Data Terminal Ready A (+)     |  |  |  |
| 1              |              | 5     | SG            | -             | Signal Ground                 |  |  |  |
|                | l 🛛 J        | 6     | CSB           | Input         | Send Possible B (-)           |  |  |  |
|                | Durait aida) | 7     | SDB           | Output        | Send Data B (-)               |  |  |  |
| (G             | P unit side) | 8     | CSA           | Input         | Send Possible A (+)           |  |  |  |
|                |              | 9     | ERB           | Output        | Data Terminal Ready B (-)     |  |  |  |
|                |              | Shell | FG            | -             | Frame Ground (Common with SG) |  |  |  |

For GP-3302B, GP-4303T, GP-3302B, ST-3301T/S/B and GP-4301T/TW RS-232C (plug)

| Pin Connection |            | Pin  | RS-232C     |            |         |                                                            |
|----------------|------------|------|-------------|------------|---------|------------------------------------------------------------|
|                |            | No.  | Signal Name | Direction  | Meaning |                                                            |
|                |            |      | 1           | CD         | Input   | Carrier Detect                                             |
|                | $\odot$    | ]    | 2           | RD(RXD)    | Input   | Receive Data                                               |
| 5              | $\bigcirc$ | 9    | 3           | SD(TXD)    | Output  | Send Data                                                  |
|                | 000        |      | 4           | ER(DTR)    | Output  | Data Terminal Ready                                        |
| 1              | ĕ          | 6    | 5           | SG         | -       | Signal Ground                                              |
|                | $\odot$    |      | 6           | DR(DSR)    | Input   | Data Set Ready                                             |
|                |            |      | 7           | RS(RTS)    | Output  | Request to Send                                            |
| (GF            | P unit s   | ide) | 8           | CS(CTS)    | Input   | Send possible                                              |
|                |            |      | 9           | CI(RI)/VCC | Input/- | Called Status Display<br>+5∨±5% Output 0.25A <sup>*1</sup> |
|                |            |      | Shell       | FG         | -       | Frame Ground (Common with SG)                              |

\*1: RI and VICC of Pin 9 are switched on the software.

VCC Output is not protected from overcurrent.

Please follow the current rating to avoid false operation or breakdown.

| For GP-4301T/TW | and ST-3301T/S/B |
|-----------------|------------------|
|-----------------|------------------|

RS-232C (plug)

| Pin Connection |                | Pin | R\$-232C    |            |         |                                                            |
|----------------|----------------|-----|-------------|------------|---------|------------------------------------------------------------|
|                |                | No. | Signal Name | Direction  | Meaning |                                                            |
|                |                |     | 1           | CD         | Input   | Carrier Detect                                             |
|                | $\odot$        | ]   | 2           | RD(RXD)    | Input   | Receive Data                                               |
| 5              | 6              | 9   | 3           | SD(TXD)    | Output  | Send Data                                                  |
|                | 000            |     | 4           | ER(DTR)    | Output  | Data Terminal Ready                                        |
| 1              | Ů              | 6   | 5           | SG         | -       | Signal Ground                                              |
|                | Ø              |     | 6           | DR(DSR)    | Input   | Data Set Ready                                             |
|                | (GP unit side) |     | 7           | RS(RTS)    | Output  | Request to Send                                            |
| (G             |                |     | 8           | CS(CTS)    | Input   | Send possible                                              |
|                |                |     | 9           | CI(RI)/VCC | Input/- | Called Status Display<br>+5V±5% Output 0.25A <sup>*1</sup> |
|                |                |     | Shell       | FG         | -       | Frame Ground (Common with SG)                              |

\*1: RI and VICC of Pin 9 are switched on the software.

VCC Output is not protected from overcurrent.

Please follow the current rating to avoid false operation or breakdown.

4.3.2 Signals of COM2

For GP-3300T/S/L and GP-3301S/L

RS-422/485 (socket)

| Pin            | Pin No | RS422/RS485 |           |                                      |  |
|----------------|--------|-------------|-----------|--------------------------------------|--|
| Arrangement    | THING. | Signal Name | Direction | Meaning                              |  |
|                | 1      | TRMRX       | -         | Termination<br>(Receiver side: 100Ω) |  |
|                | 2      | RDA         | Input     | Receive Data A(+)                    |  |
| [@]            | 3      | SDA         | Output    | Send Data A(+)                       |  |
|                | 4      | RS(RTS)     | Output    | Request for Send                     |  |
|                | 5      | SG          | -         | Signal Ground                        |  |
|                | 6      | VCC         | -         | +5V±5% Output 0.25A *1               |  |
| l " Le l "     | 7      | RDB         | Input     | Receive DataB(-)                     |  |
|                | 8      | SDB         | Output    | Send Data B(-)                       |  |
| (GP unit side) | 9      | TRMTX       | -         | Termination<br>(Receiver side: 100Ω) |  |
|                | Shell  | FG          | -         | Frame Ground<br>(Common with SG)     |  |

\*1: VCC Output is not protected from overcurrent.

Please follow the current rating to avoid false operation or breakdown.

#### For ST-3302B

RS-485 (for MPI only) (socket)

| Pin         | Pin No    | RS485 (MPI only) |                  |                                                |  |
|-------------|-----------|------------------|------------------|------------------------------------------------|--|
| Arrangement | T III NO. | Signal Name      | Direction        | Meaning                                        |  |
|             | 1         | NC               | -                | -                                              |  |
|             | 2         | NC               | -                | -                                              |  |
| Ø           | 3         | LINE(+)          | Input/<br>Output | LINE(+)                                        |  |
| 1 6         | 4         | RS(RTS)          | Output           | Request to Send                                |  |
| 000         | 5         | SG               | -                | Signal Ground <sup>*1</sup>                    |  |
| 5 9         | 6         | 5V               | -                | 5V external output <sup>2 *3</sup>             |  |
| loj         | 7         | NC               | -                | -                                              |  |
| (female)    | 8         | LINE(-)          | Input/<br>Output | LINE(-)                                        |  |
|             | 9         | NC               | -                | -                                              |  |
|             | Shell     | FG               | -                | Frame Ground <sup>*1</sup><br>(Common with SG) |  |

- \*1: The SG and FG terminals are isolated.
- \*2: You can supply power to the Siemens PROFIBUS connector only. You cannot supply power to the device/PLC.

# For GP-3302B/ST-3301T/S/B

RS-422 (plug)

| Pin Connection |               | Pin   | R\$-422     |           |                               |
|----------------|---------------|-------|-------------|-----------|-------------------------------|
|                |               | No.   | Signal Name | Direction | Meaning                       |
|                |               | 1     | RDA         | Input     | Receive Data A (+)            |
| _              | $\odot$       | 2     | RDB         | Input     | Receive Data B (-)            |
| 5              | 89            | 3     | SDA         | Output    | Send Data A (+)               |
|                | 000           | 4     | ERA         | Output    | Data Terminal Ready A (+)     |
| 1              | 6             | 5     | SG          | -         | Signal Ground                 |
|                | l 🛛 🖉         | 6     | CSB         | Input     | Send Possible B (-)           |
| (0)            | Durnit cide ) | 7     | SDB         | Output    | Send Data B (-)               |
| (G             | P unit side)  | 8     | CSA         | Input     | Send Possible A (+)           |
|                |               | 9     | ERB         | Output    | Data Terminal Ready B (-)     |
|                |               | Shell | FG          | -         | Frame Ground (Common with SG) |

# For GP-4301T/TW

RS-422/485 (plug)

| Pin Connection |              | Pin   | RS-422/RS-485 |           |                               |
|----------------|--------------|-------|---------------|-----------|-------------------------------|
|                |              | No.   | Signal Name   | Direction | Meaning                       |
|                |              | 1     | RDA           | Input     | Receive Data A (+)            |
|                | $\odot$      | 2     | RDB           | Input     | Receive Data B (-)            |
| 5              | <u></u>      | 3     | SDA           | Output    | Send Data A (+)               |
|                | 000          | 4     | ERA           | Output    | Data Terminal Ready A (+)     |
| 1              | 6            | 5     | SG            | -         | Signal Ground                 |
|                | l 🛛 🖉        | 6     | CSB           | Input     | Send Possible B (-)           |
|                |              | 7     | SDB           | Output    | Send Data B (-)               |
| (G             | P unit side) | 8     | CSA           | Input     | Send Possible A (+)           |
|                |              | 9     | ERB           | Output    | Data Terminal Ready B (-)     |
|                |              | Shell | FG            | -         | Frame Ground (Common with SG) |

#### 4.4 Multilink Connection

For the communication drivers that support serial multi-link, see [<u>Which drivers</u> <u>support serial multilink communication?</u>] (<u>http://www.pro-face.com/otasuke/files/manual/gpproex/new/device/com\_mlnk.ht</u> <u>m</u>).

#### 4.5 Cable Diagram at the time of replacement

The connection cable for GP-3300/ST-3300 series can be used for GP-4301T/TW. But please note that there are precautions and restrictions as described below when replacing **GP-3300T/S/L and GP-3301S/L**.

When a RS-422/485 device is connected via the COM1 port, if GP-3300T/S/L or GP-3301S/L is replaced with GP-4301T/TW, it will be connected via the COM2 port of GP-4301T/TW. (The cable diagram can be still used.)
 Before GP-4301T/TW is connected, be sure to change the port setting to COM2 on the Device/PLC setting. Also, please check the communication settings with GP-Pro EX Device/PLC Connection Manual just in case.

(http://www.pro-face.com/otasuke/files/manual/gpproex/new/device/index.htm
)

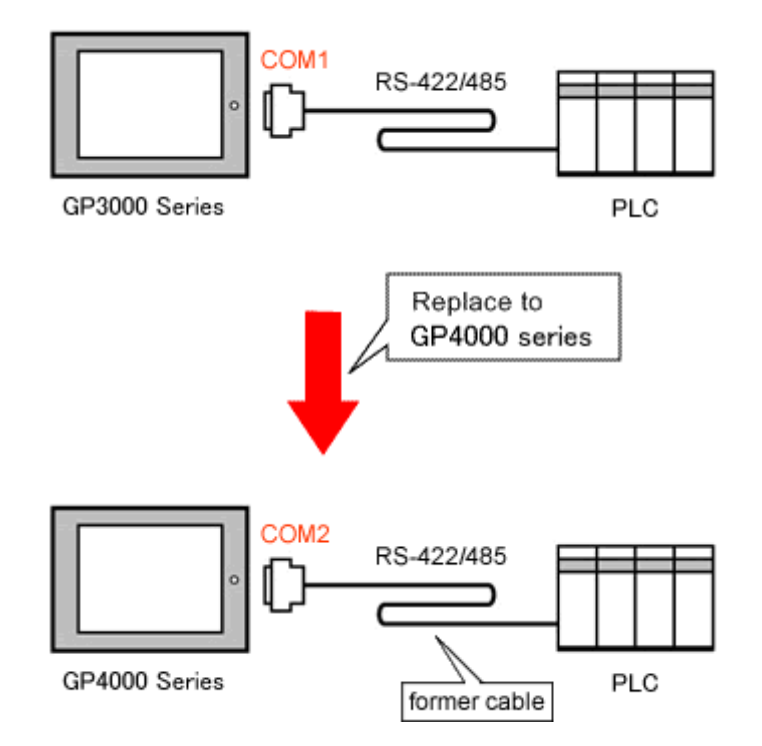

 The cable used for connection to GP-3300T/S/L or GP-3301S/L via COM2 can be used for GP-4301T/TW with a COM Port Conversion Adapter (CA3-ADPCOM-01) added in the following cases;

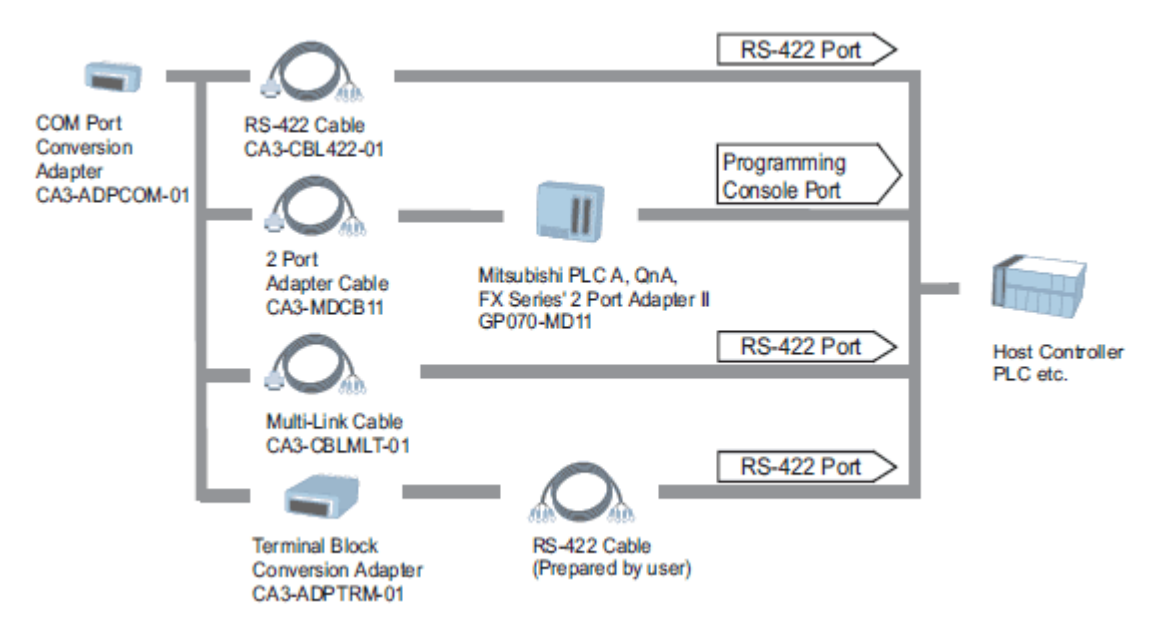

In all other cases, the operation is not guaranteed and it's recommended to prepare a new connection cable. To check the cable diagram, please refer to GP-Pro EX Device/PLC Connection Manual.

#### **Chapter 5 Appendix**

#### 5.1 Changing the setting of the external media to use

If a CF card is used for GP-3300 series, after the display unit type of the project file is changed to GP-4301T/TW, "a CF card" is automatically replaced with "a SD card" for the external media setting.

(1) After conversion of the project file data, at GP-Pro EX Error Check, if the message, "The project contains features that require a SD card. However, the selected display does not support SD cards so these features will not run." appears,

| Error Cl     | heck      |          |                                                                                                    |
|--------------|-----------|----------|----------------------------------------------------------------------------------------------------|
| <b>*</b> ⊁ ₿ | V 🗈       |          |                                                                                                    |
| Level        | Error Nur | Screen-L | Summary                                                                                                    |
| Warning      | 1506      |          | A feature that requires the SD card is enabled. However, as the current model does not support the SD card, this feature will not work |
| Error        |           |          | No Error                                                                                                    |

#### <Cause>

The model without a SD card slot has the setting that uses a SD card.

->Solution 1

- (2) To use a USB storage device instead of a SD card-><u>Solution 1</u>
- (3) To check or change the SD card's data output destination folder setting

->Solution 2

#### [Solution]

1. Change the SD card setting to the USB storage setting following the steps below.

<Procedure>

- i. Click [Project]->[Information]->[Destination Folder].
- ii. Uncheck "Enable SD Card" and check "Enable USB Storage.

| SD Card Destination                                                                                                    |  |
|----------------------------------------------------------------------------------------------------|--|
| Enable SD Card                                                                                                    |  |
| SD Card Folder                                                                                                    |  |
| C:\Program Files\Pro-face\GP-Pro EX Browse                                                                                                    |  |
|                                                                                                    |  |
|                                                                                                    |  |
| USB Storage Destination                                                                                                    |  |
| USB Storage Destination                                                                                                    |  |
| USB Storage Destination          Image Destination         Image Destination         Image Destinati |  |

iii. Click the [Browse] button and specify a destination folder.

| SD Card Destination                 |        |
|-------------------------------------|--------|
| Enable SD Card                      |        |
| SD Card Folder                      |        |
| C:\Program Files\Pro-face\GP-Pro EX | Browse |
|                                     |        |
| USB Storage Destination             |        |
| Enable USB Storage                  |        |
| USB Storage Folder                  |        |
| C:\Program Files\Pro-face\GP-Pro EX | Browse |
|                                     |        |

- iv. Click  $\left[ \mathsf{OK}\right]$  to confirm the setting.
- v. Click [Project]->[Save] to save changes.
- vi. Check each function that uses the CF card and replace the setting of [SD Card] with the one of [USB Storage].

#### NOTE

To check each function setting of GP-Pro EX, refer to GP-Pro EX Reference Manual.

- 2. Check and change the destination folder setting following the steps below.
  - i. Click [Project]->[Information]->[Destination Folder].
  - ii. The current setting is displayed.

| SD Card Destination                                              |
|------------------------------------------------------------------|
| Enable SD Card                                                   |
| SD Card Folder                                                   |
| C:\Program Files\Pro-face\GP-Pro EX Browse                       |
|                                                                  |
|                                                                  |
| USB Storage Destination                                          |
| USB Storage Destination                                          |
| USB Storage Destination   Enable USB Storage  USB Storage Folder |

- iii. After changing it, click [OK] to confirm the setting.
- iv. Click [Project]->[Save] to save changes.